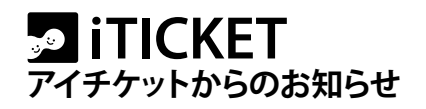

## 休診日設定(スポット設定)のお願い

平素はアイチケットをご愛顧いただき、誠にありがとうございます。 お盆期間も近づき、休診されるクリニック様も多いことと存じます。

<u>iTICKET Cloud をご利用のクリニック様は、夏季休業日の休診日設定(スポット設定)が必要で</u> <u>す。</u>安心してお盆をお迎えいただくためにも、早めの設定をお願い致します。

※『業務開始/終了』を手動で設定されているクリニック様は設定不要です。

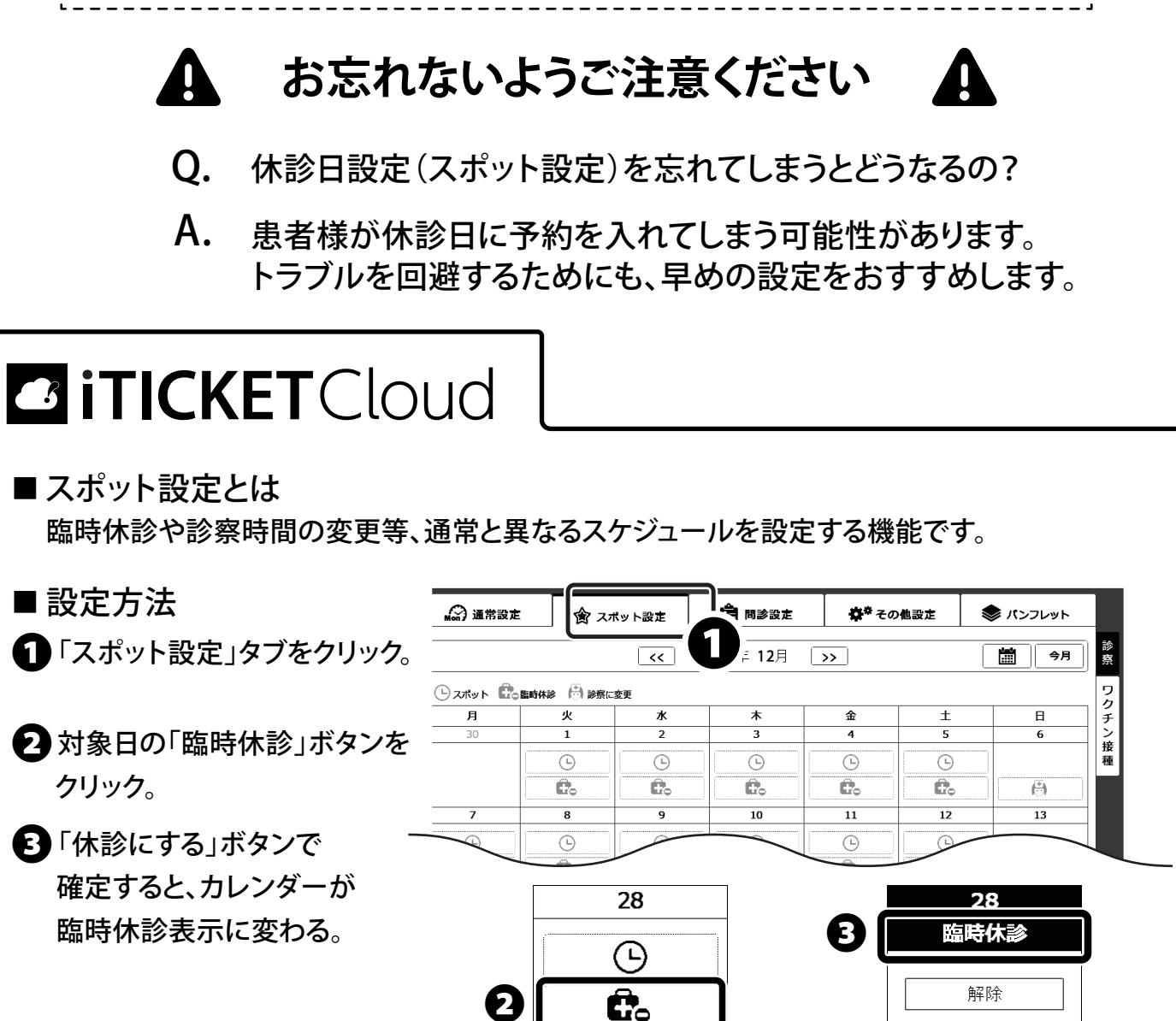

※設定済みのクリニック様も、今一度ご確認ください。

臨時休診ボタン

アイチケットカスタマーセンター TEL:0120-82-7880 Mail:support@iticket.co.jp